## Job Aid

### Processing Rehabilitations

A rehabilitation provides defaulted Perkins borrowers with an opportunity to remove a loan from default by making nine consecutive, on-time monthly payments. A borrower can rehabilitate a loan only once, but there is no limit to the number of times he or she can attempt to make nine consecutive, on-time monthly payments. *Note: If a borrower pays a loan in full prior to completing nine consecutive, on-time monthly payments, a rehabilitation will not be completed.* 

For the purposes of rehabilitations, SAL considers payments to be "on-time" if they are posted within 20 days of the payment due date. If an on-time payment is missed, SAL automatically removes the rehabilitation. When a tenth payment is made following the successful completion of a rehabilitation, the process is triggered to update credit bureau reporting and defaulted credit history is removed. Allow 30-60 days for credit bureau reporting to be updated.

For additional information about the Department of Education regulations for Perkins Loans Rehabilitations, refer to <u>Chapter 6 – Perkins Billing</u>, <u>Collection</u>, and <u>Default at the Information for Financial Aid Professionals Web site</u>.

| Step 1:  | From the Primary Window, click the <b>Collection</b> Action Tab.                  |
|----------|-----------------------------------------------------------------------------------|
| Step 2:  | Click the <b>Rehab</b> button.                                                    |
| Step 3:  | Click the <b>Post Rehab</b> button.                                               |
| Step 4:  | Double-click on the loan to rehabilitate. Rehabilitations should be posted on one |
|          | loan at a time.                                                                   |
| Step 5:  | Click the <b>Continue</b> button.                                                 |
| Step 6:  | SAL automatically calculates the minimum payment required to pay interest and     |
|          | fees during the rehabilitation period. The borrower may choose to pay more than   |
|          | the minimum.                                                                      |
| Step 7:  | Enter the desired payment amount in the New Rehab Amount field.                   |
| Step 8:  | Press the <b><tab></tab></b> key.                                                 |
| Step 9:  | A SAL system question will display asking when the first payment of the           |
|          | rehabilitation should be due. Follow the on-screen prompts.                       |
| Step 10: | From the Rehabilitation Process – Future Fixed Payments screen, verify that the   |
|          | information on the screen is correct and then click the Process Rehabilitation    |
|          | button.                                                                           |
| Step 11: | The Rehab Information posted & letter finder was created informational message    |
|          | will appear. Click the <b>OK</b> button.                                          |

#### Processing a Rehabilitation

The rehabilitation has been posted to the account. Written confirmation of the rehabilitation must be sent to the borrower. A standard letter is available in SAL.

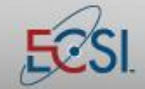

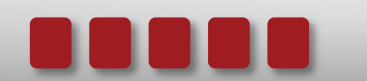

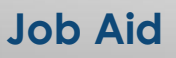

# Processing Rehabilitations

### Printing a Rehabilitation Letter

| Step 1:  | From the Primary Window, click the <b>Forms</b> button.                            |
|----------|------------------------------------------------------------------------------------|
| Step 2:  | Click the <b>Letters</b> button.                                                   |
| Step 3:  | Click the Generate Letters button.                                                 |
| Step 4:  | Click the <b>Yes</b> button to create the merge file.                              |
| Step 5:  | An on-screen prompt will ask if ECSI is sending the letter. Click Yes or No to     |
|          | proceed. If ECSI is sending the letter, a charge will be incurred.                 |
| Step 6:  | Verify the print and send selection. Click the Yes button to continue.             |
| Step 7:  | Double-click the rehabilitation letter. Note: The Launch Word button will display  |
|          | "Start FTP" for a terminal server school at their location. The Open Letters       |
|          | Window button is only available at ECSI.                                           |
| Step 8:  | Click the Start FTP button to initiate the process to send the mail merge to the   |
|          | local computer. After clicking the button, click the icon on the PC that completes |
|          | the file transfer.                                                                 |
| Step 9:  | The letter will open in Microsoft Word. To populate the letter with the borrower's |
|          | information, click the Mailings tab. (Steps may vary depending on the version of   |
|          | Microsoft Word used.)                                                              |
| Step 10: | Click the Finish and Merge button.                                                 |
| Step 11: | If saving the letter, change the name of the file to prevent overwriting the       |
|          | template.                                                                          |

### **Removing a Rehabilitation**

| Step 1: | From the Primary Window, click the <b>Collection</b> Action Tab.             |
|---------|------------------------------------------------------------------------------|
| Step 2: | Click the <b>Rehab</b> button.                                               |
| Step 3: | Click the <b>Delete Rehab</b> button.                                        |
| Step 4: | Double-click the rehabilitation that should be deleted.                      |
| Step 5: | Click the <b>Delete Rehab</b> button.                                        |
| Step 6: | SAL automatically creates a memo indicating that the rehabilitation has been |
|         | removed. Additional memos can be created as needed.                          |

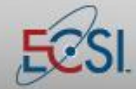

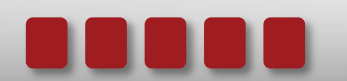